# VC-TR60A\_VC-TR60A, Dante AV-H 快速安裝手冊

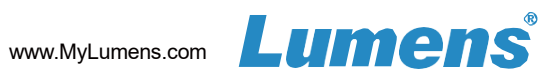

1. 產品連接

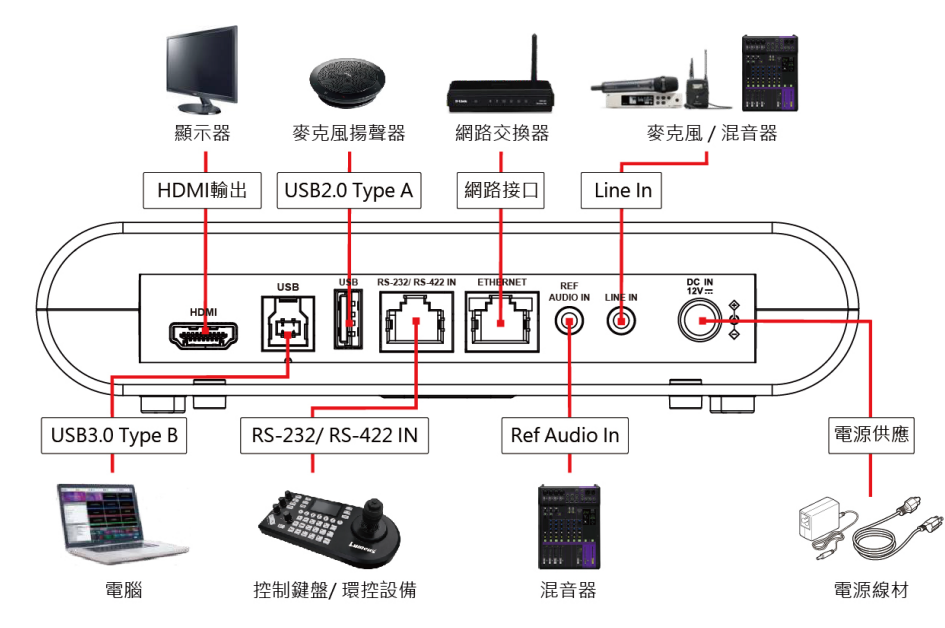

## 2. 安裝注意事項

2.1 使用配件所附的DC 12V電源線或支援PoE+ (IEEE802.3at)的網路交換器供電 2.2 攝像機建議安裝於顯示器上,勿擺放於桌面,以免影響鏡頭視野及收音效果 2.3 自動追蹤/智能取景建議:

避免背景中的海報/顯示器,出現人像圖案

#### 24 聲音追蹤建議:

- 從攝像機角度,請避免人與人之間重疊的情況,以免影響收音
- 攝像機前保留空間(長1m、寬2m), 勿有任何物體遮擋
- 會議桌與牆面保持距離,減小聲音反射造成聲音定位干擾
- 會議室可使用吸音材料,或配置吸音裝置

■ 支援追蹤距離:自動追蹤、智能取景 6-12m / 聲音追蹤 2-8m

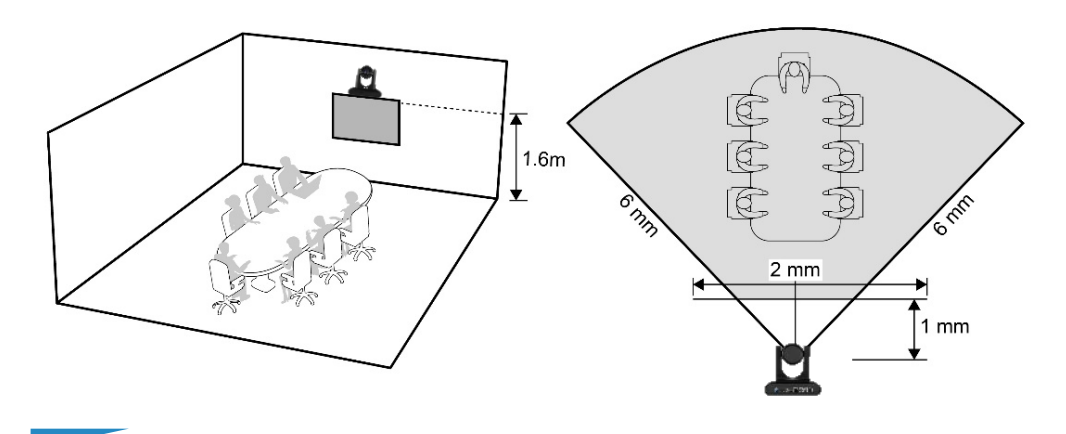

## 3. 快速啟動追蹤

使用遙控器快速啟動追蹤功能,體驗自動追蹤帶來的方便 若需進行進階設定, 請參考4.觀看影像-網路影像輸出/5.追蹤設定 登入網頁操作 Note 自動追蹤/ 聲音追蹤/ 智能取景 功能只能擇一使用。

■ 自動追蹤

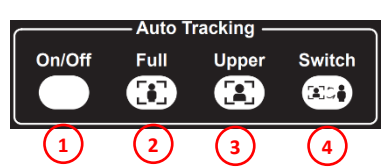

|          | 項次 | 按鍵名稱   | 功能          |  |  |
|----------|----|--------|-------------|--|--|
|          | 1  | 開啟/關閉  | 開啟/關閉自動追蹤   |  |  |
| :h       | 2  | 全身拍攝模式 | 攝影畫面呈現講者全身  |  |  |
| 2        | 3  | 半身拍攝模式 | 攝影畫面呈現講者上半身 |  |  |
| 4 切換追蹤目標 |    | 切換追蹤目標 | 更換拍攝講者      |  |  |

### ■ 聲音追蹤/ 智能取景

依網頁[追蹤模式] 設定,遙控器 Auto Framing On/Off 可開啟聲音追蹤或 智能取景

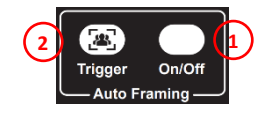

| 項次 | 按鍵名稱  | 功能                      |  |  |
|----|-------|-------------------------|--|--|
| 1  | 開啟/關閉 | 開啟/關閉 聲音追蹤/ 智能取<br>景    |  |  |
| 2  | 框選校正  | 手動觸發重新框選校正<br>(僅適用智能取景) |  |  |

2.5 安裝示意:

# VC-TR60A\_VC-TR60A, Dante AV-H 快速安裝手冊

### \_ \_

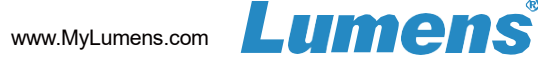

## 4. 觀看影像

### HDMI 影像輸出

連接 HDMI 線材至顯示器 · 輸出攝像機畫面 № 攝像機預設解析度 1080p 60

### ■ USB 影像輸出

使用 USB Type B-Type A 線材與電腦連接,可搭配視訊軟體觀看影像如: Skype, Zoom, Microsoft Teams 等軟體

### ■ 網路影像輸出

使用 Cat5e 網路線連接路由器,即可透過瀏覽器觀看攝像機影像及控制

1. 確認機器 IP 位置

DHCP 預設為開啟・可於選單[Menu] > [Ethernet] > [IP Address]確認
№№ 攝像機預設 IP 為 192.168.100.100 · 如以電腦直連 · 請將電腦設
定為相同網段

| Ethernet    |               |
|-------------|---------------|
| DHCP        | ON            |
| IP Address  | 192.168.4.68  |
| Subnet Mask | 255.255.255.0 |
| Gateway     | 192.168.4.254 |

2. 開啟瀏覽器,在網址列輸入 IP 位置

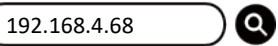

3. 輸入登入帳號和密碼,即可進入 Web 頁面觀看影像及控制攝像機

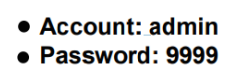

### 5. 追蹤設定

4.1 登入網頁,至[追蹤]頁面,選擇[追蹤模式]

- 聲音追蹤: 聲音追蹤
- 自動追蹤: 全域追蹤/ 講台追蹤/ 區域追蹤/ 預設位置中
- 智能取景: 智能取景/ 區域取景

4.2 進入設定頁面,可進行追蹤、取景等相關設定

4.3 點擊 聲音追蹤/ 人物追蹤/ 智能取景·啟動追蹤

▶▶••• 自動追蹤/ 聲音追蹤/ 智能取景 功能只能擇一使用。

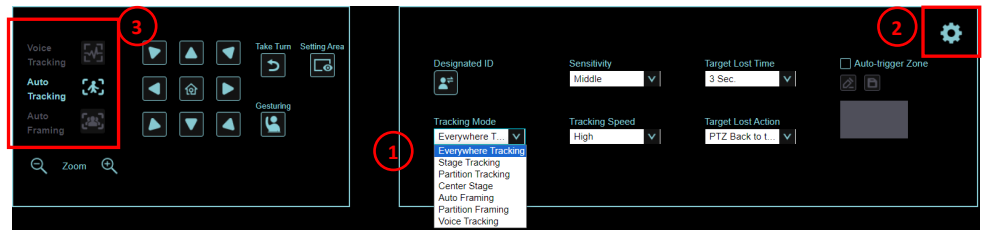

## 6. RS-232/ RS-422 針腳

| 8 | 1 |
|---|---|

| RJ45 | IN     | Series | RJ45 | IN     | Series    |
|------|--------|--------|------|--------|-----------|
| 1    | RX_IN- | RS422  | 5    | RX     | RS232     |
| 2    | RX_IN+ | RS422  | 6    | DTR    | Detection |
| 3    | GND    | GND    | 7    | TX_IN- | RS422     |
| 4    | ΤX     | RS232  | 8    | TX_IN+ | RS422     |

※若安裝過程碰到無法解決之問題,請掃描 QR Code, 將有專人提供協助

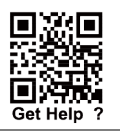